ハンズフリーで通話する

## 静止画を再生する

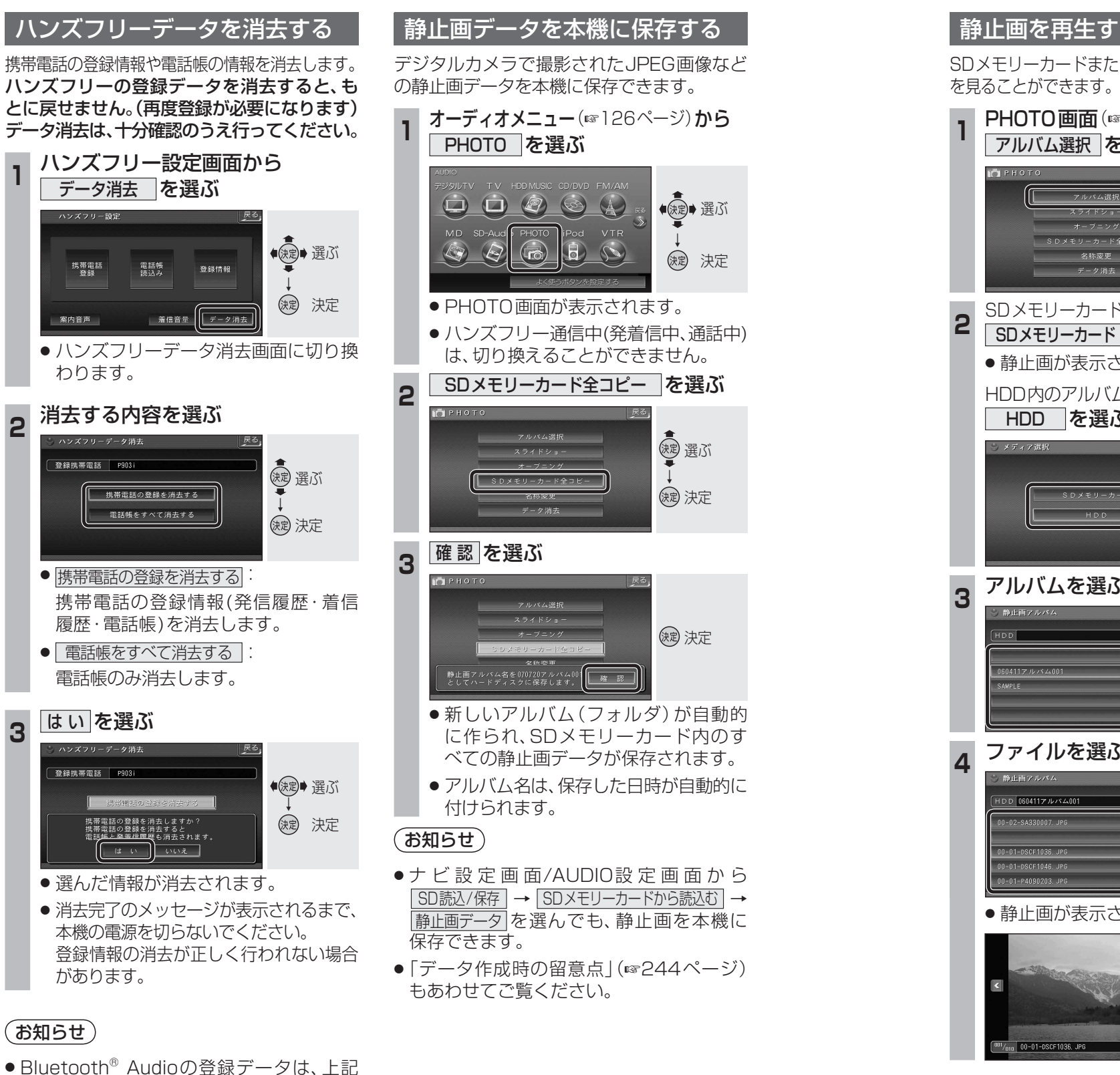

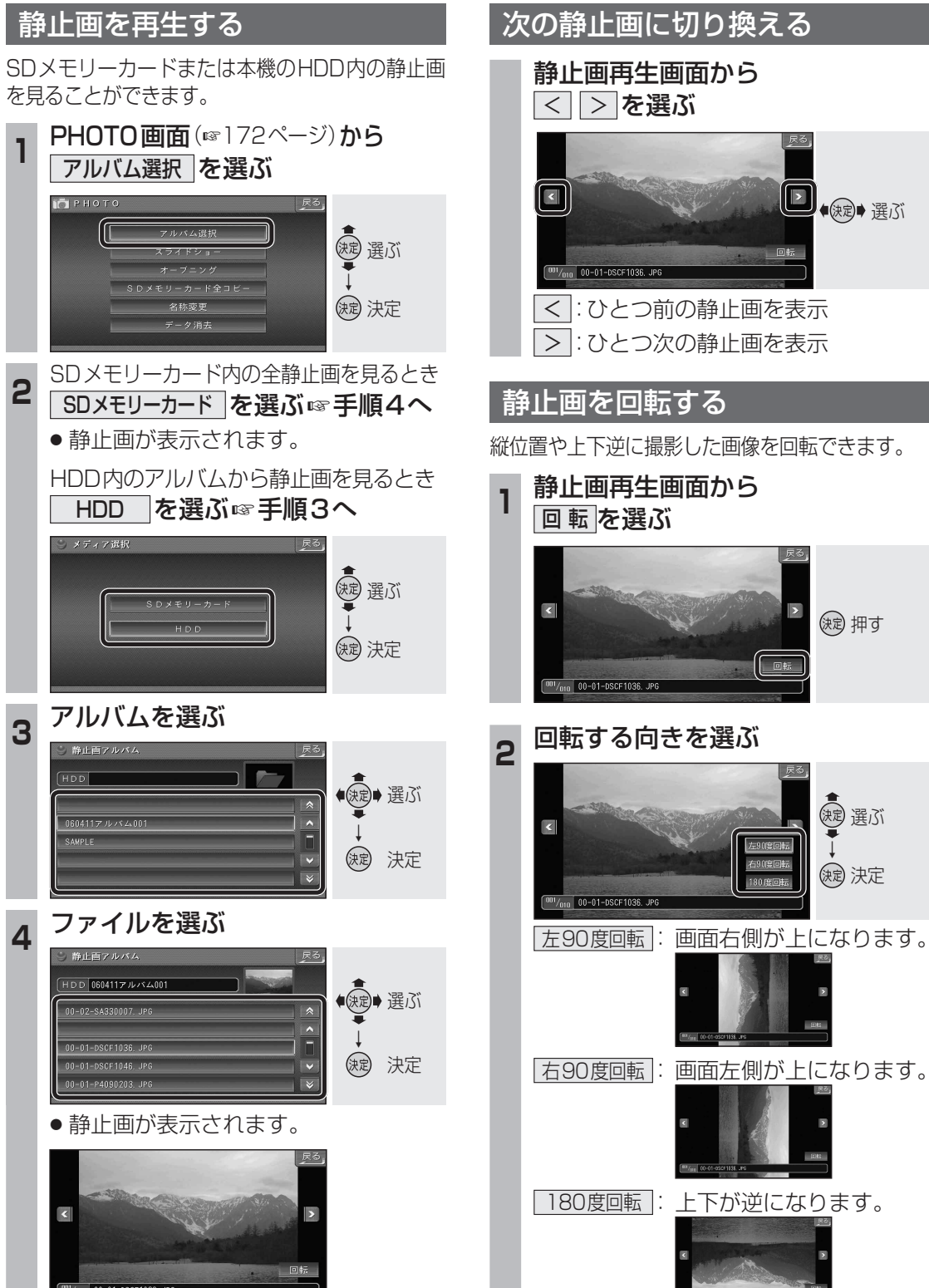

(決定) 押す

渡 選ぶ

() 決定

の操作では消去されません。 Bluetooth<sup>®</sup> Audioの登録データを消去 する場合は165ページをご覧ください。

172

2

3